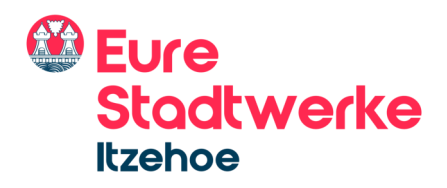

## **STADTWERKE ITZEHOE** E-Mail-Einrichtung Apple Mail - Desktop

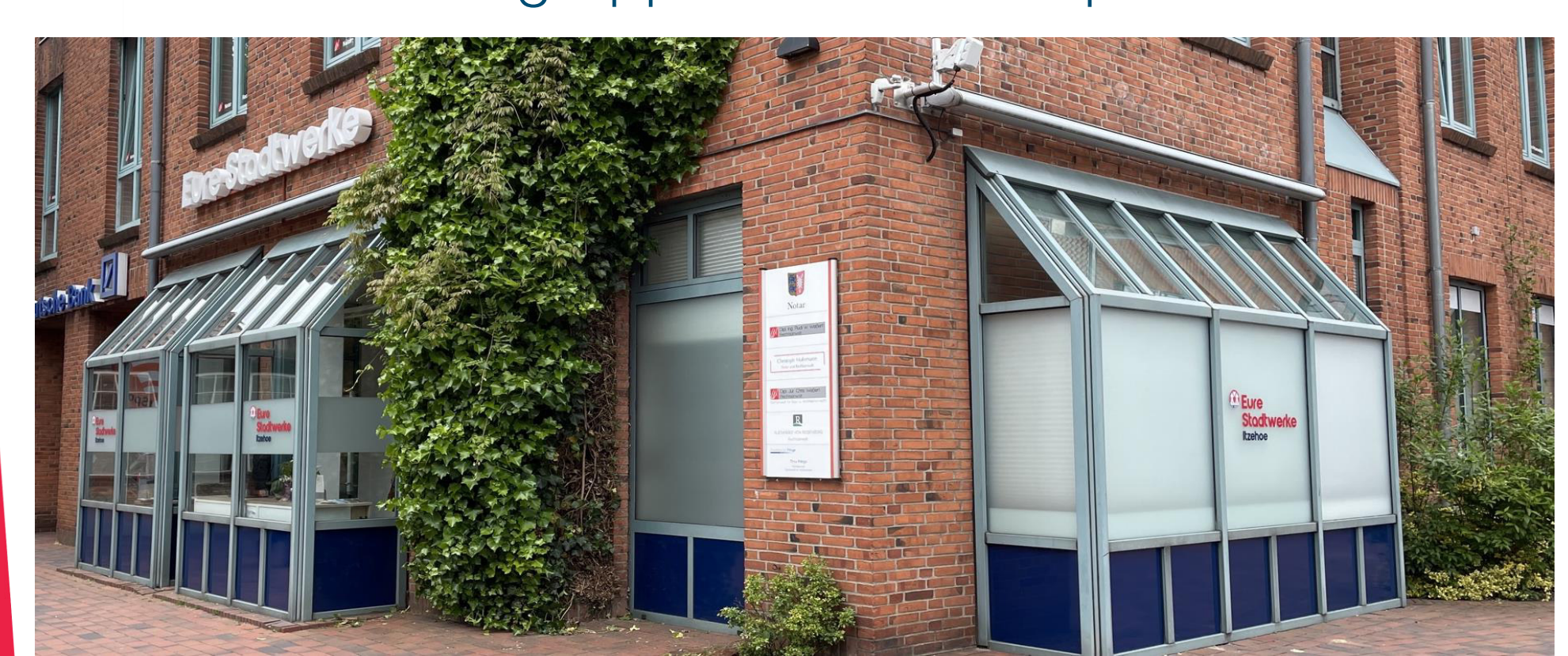

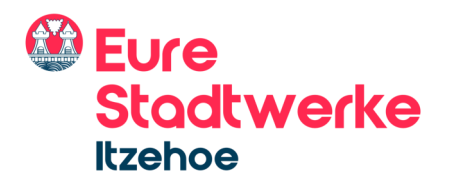

Öffnen Sie das Apple Mail-Programm und klicken Sie im Menü auf "Account hinzufügen …", wie im Bild zu sehen.

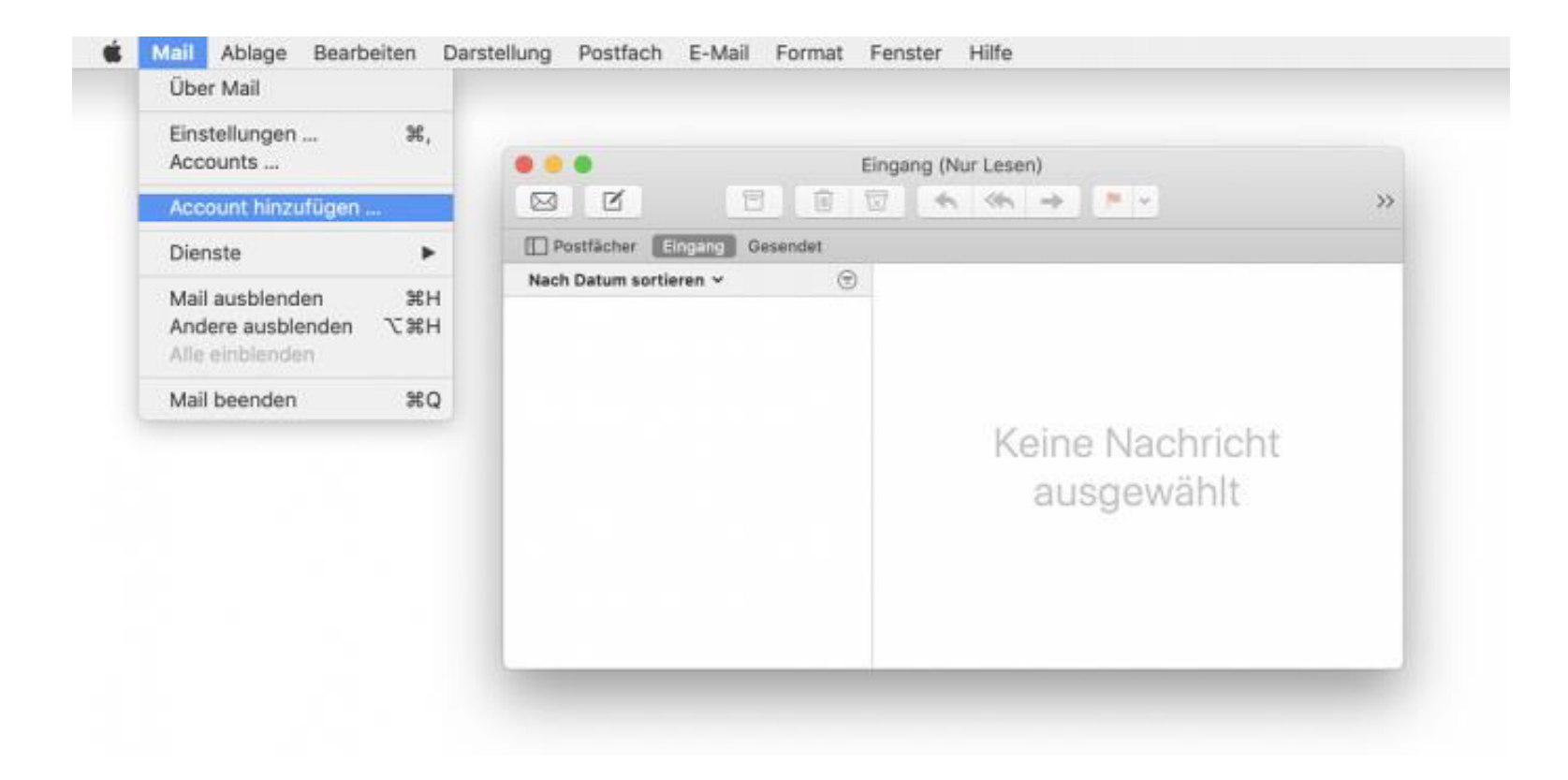

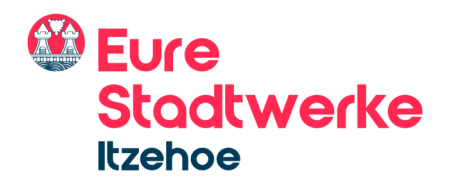

Wähle Sie dann die Option "Anderer Mail-Account ..." aus.

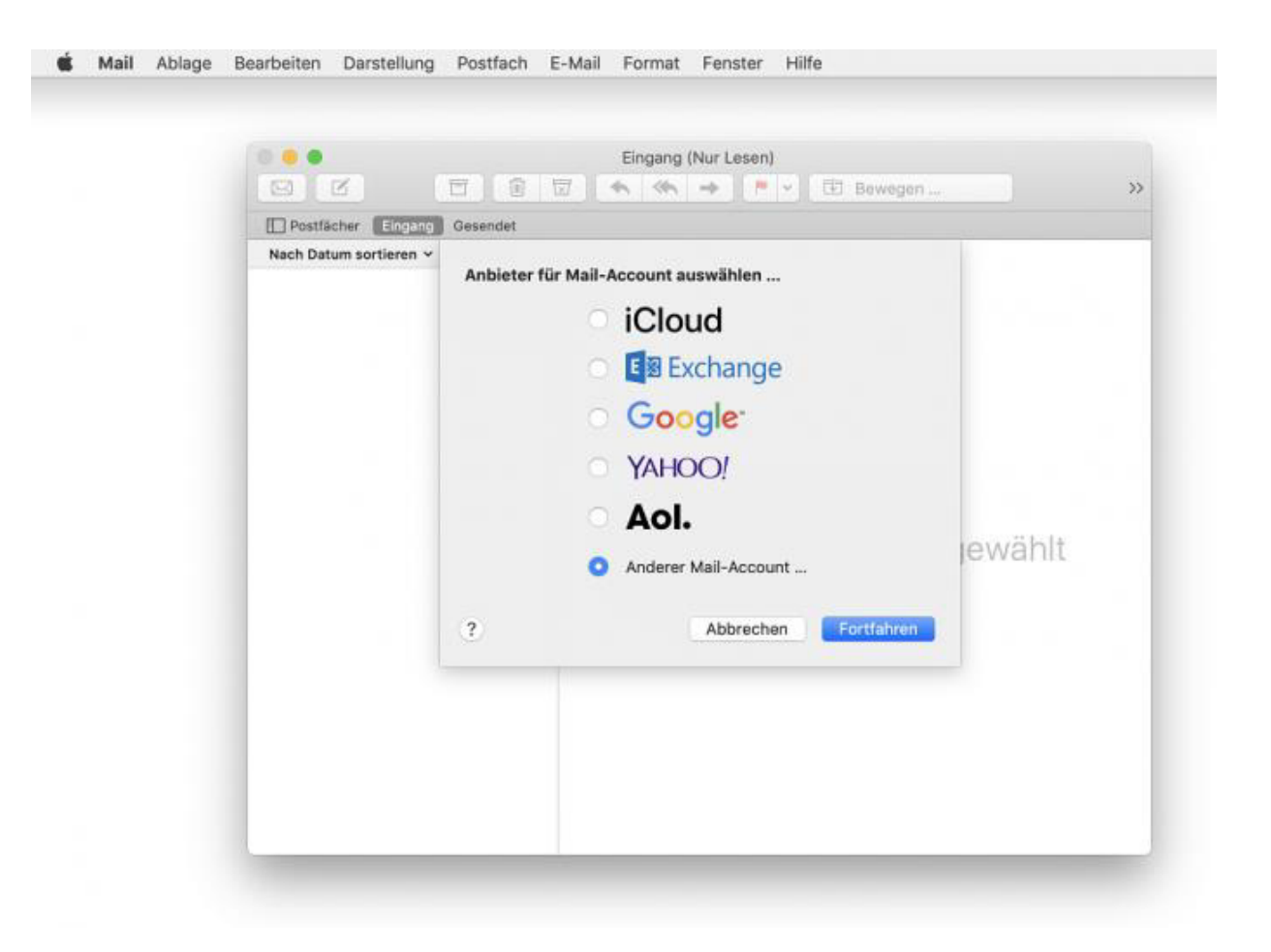

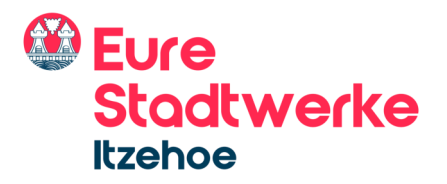

Tragen Sie nun die angeforderten Informationen ein.

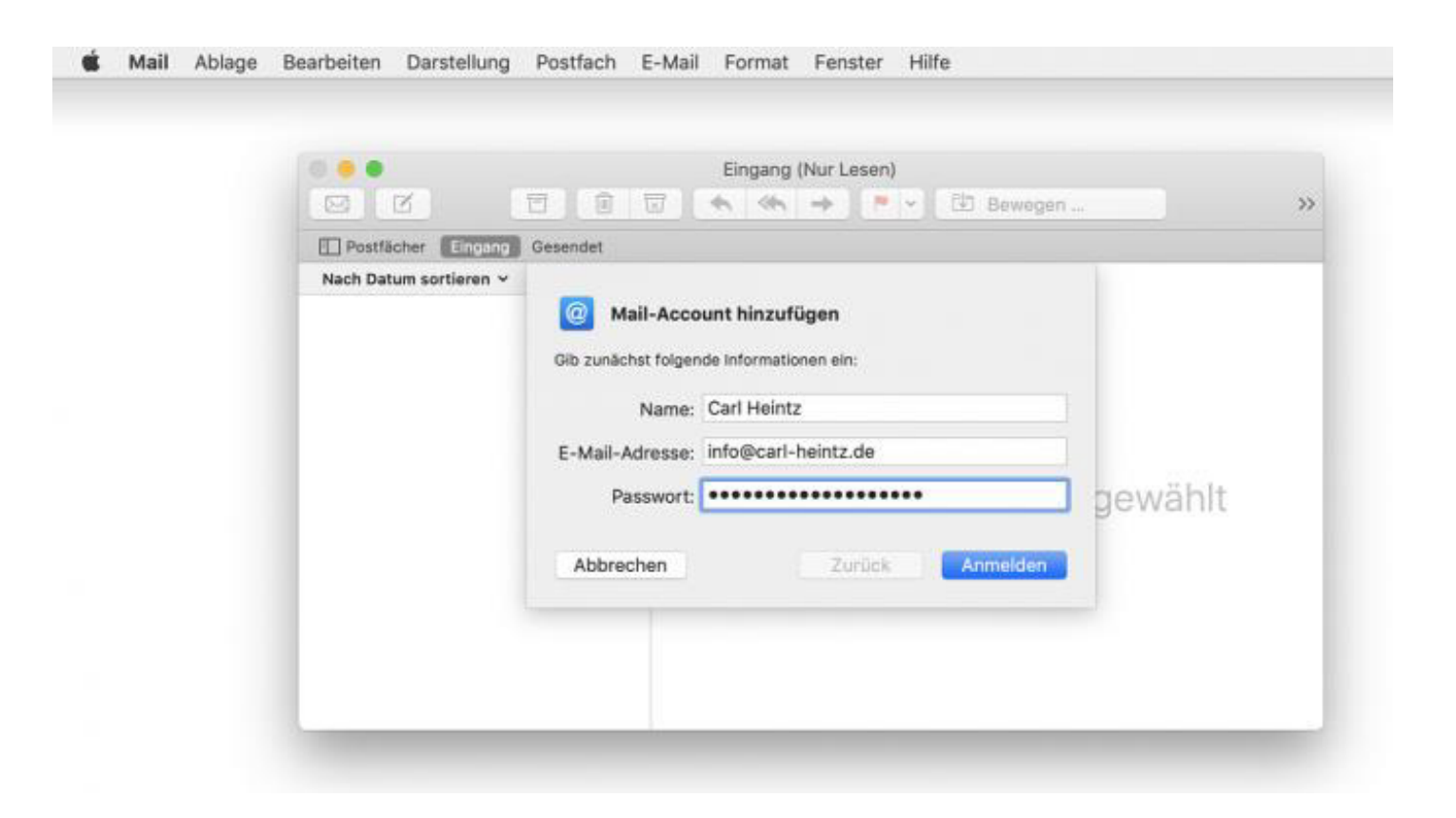

#### Zusätzliche Informationen

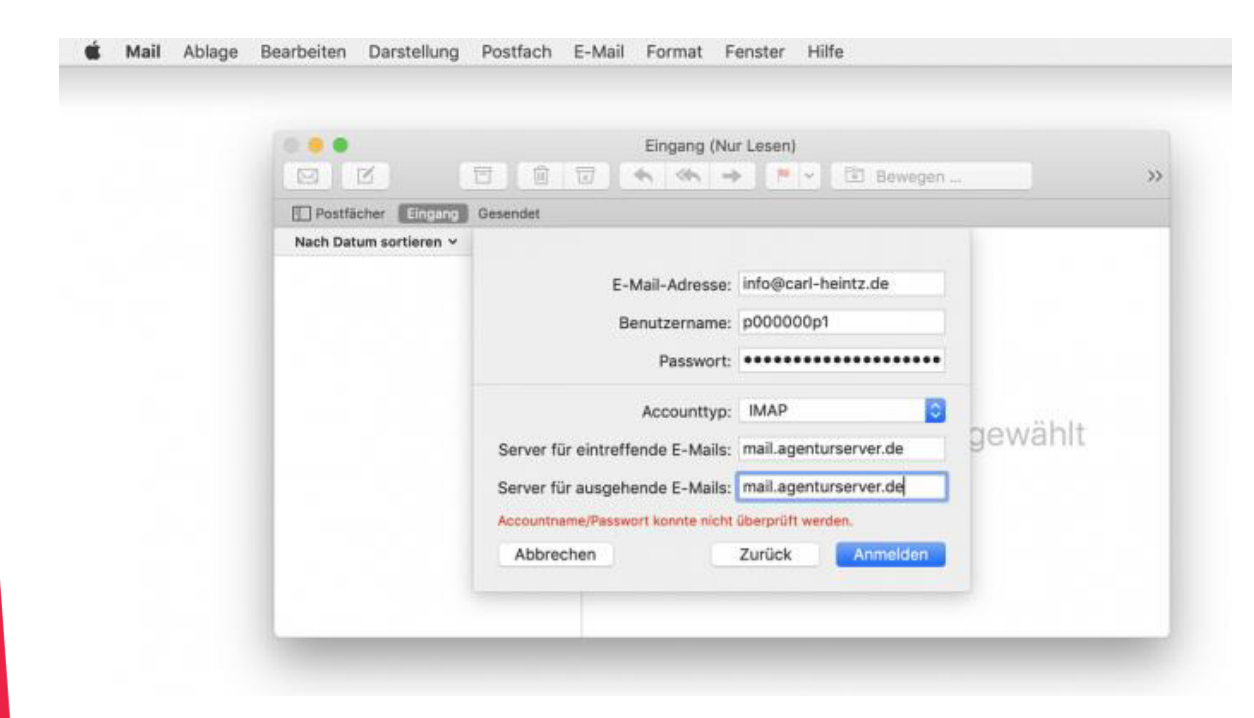

Möglicherweise werden gewisse zusätzliche Details abgefragt, welche Sie wie folgt ausfüllen müssen. Der "Benutzername" kann entweder Ihre Postfachnummer sein oder Ihre E-Mail-Adresse, wenn sie <u>als Alias gesetzt</u> ist. (die rote Fehlermeldung kann hier ignoriert werden, wenn alles korrekt eingegeben ist)

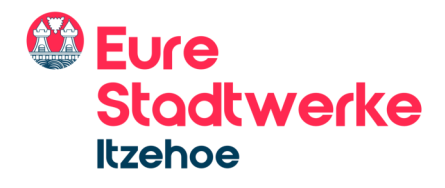

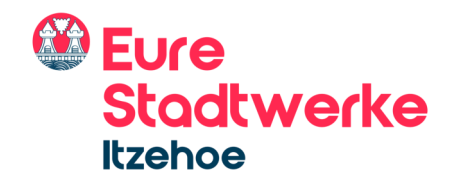

Wählen Sie bei den Apps, mit denen Sie Ihren Account verwenden möchten, mindestens "Mail" aus.

| Postfächer Elngang   Nach Datum sortieren ×     Wähle die Apps aus, die du mit diesem Account verwenden möchtest:     Mail   Mail   Motizen     Abbrechen   Zuräck     Fertig                                                                                                    |                        | □ □ • • • • □ Bewegen                                                | »       |
|----------------------------------------------------------------------------------------------------|------------------------|----------------------------------------------------------------------|---------|
| Nach Datum sortieren *     Wähle die Apps aus, die du mit diesem Account verwenden möchtest:     Image: Construction of the second second se | Postfächer Elignant    | Gesendet                                                             |         |
| Abbrechen Zurück Fertig gewählt                                                                                                    | Nach Datum sortieren 🗸 | Wähle die Apps aus, die du mit diesem Account<br>verwenden möchtest: |         |
| Abbrechen Zurück Fertig gewählt                                                                                                    |                        | Notizen                                                              |         |
|                                                                                                    |                        | Abbrechen Zurück Fertig                                              | gewählt |

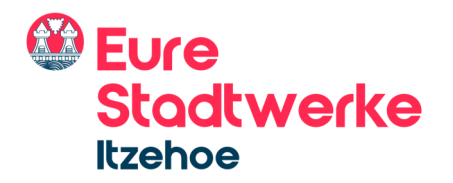

Klicken Sie auf "Accounts … "(Menü wie im ersten Screenshot). Nun erscheint die folgende Oberfläche, in welcher für das aktuell eingerichtete Konto "Weitere Optionen …" anzuklicken ist. Dort tragen Sie nun INBOX als Pfad-Präfix ein, wie im Bild zu sehen.

|                 | x) (E)(                                      |              | ingang (329 E-Mails)  |                        | >>      |
|-----------------|----------------------------------------------|--------------|-----------------------|------------------------|---------|
| I Postfilo      | hor Eingang Gesen                            | det          |                       |                        |         |
| Nach Datu       | m sortieren 🗸                                | •            | Internet-Accounts     | Q Suchen               |         |
| Oie Jka         | Systemeinstellung "<br>alender", "Nachrichte | n Hostname:  | mail.agenturserver.de | ndung mit "Mail", "Kon | takte", |
| @ info@<br>Mail | @carl-heintz.de                              | Pfad-Präfix: | Abbrechen Of          |                        |         |
|                 |                                              | E-Mai        | I-Adresse: @          |                        |         |
|                 |                                              | Bes          | Name: Carl Heintz     |                        |         |
|                 |                                              |              | Passwort: ••••••      |                        |         |
|                 |                                              | Verw         | enden mit: 🛛 🕵 Mail   |                        |         |
|                 |                                              |              | Notizen               |                        |         |
|                 |                                              |              |                       | Weitere Optionen       |         |

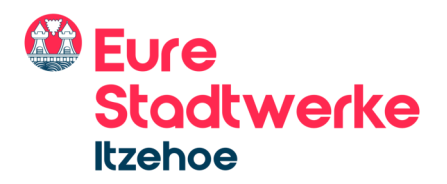

Schlussendlich ist Ihr Mail-Programm auf dem Mac eingerichtet.

|                       |                | Eingang (329 I                       | -Mails)       |          |
|-----------------------|----------------|--------------------------------------|---------------|----------|
|                       |                | $\Box \land \land \land \rightarrow$ | 🔎 👻 🗄 Bewegen | Q Suchen |
| Postfächer            | Gesendet Entwü | rfe                                  |               |          |
| Postfächer            | Nach Datum s   | ortieren 🗸 💮                         | 8             | 0.000    |
| Eingang               |                | 13:57                                |               | 13:57    |
| 🛷 Gesendet            |                |                                      | 1 Empfänger   |          |
| 🐨 Werbung             |                |                                      |               |          |
| Papierkorb            | *              | 13:47                                |               |          |
| Intelligente Postfäct | her            |                                      |               |          |
|                       |                | 12:06                                | 1             |          |
|                       |                |                                      |               |          |
|                       |                |                                      |               |          |
|                       |                | 11.06.20                             |               |          |

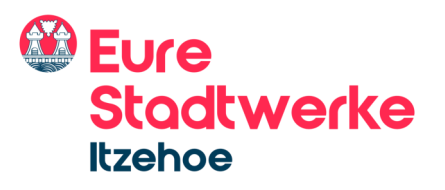

Anmeldung nicht möglich?

Sollte Ihnen eine Anmeldung per E-Mail-Adresse nicht möglich sein, weil kein <u>Alias gesetzt</u> ist, sehen die Einstellungen ("Einstellungen ..." im Menü des ersten Screenshots) für Ihren erstellten Account im Reiter "Servereinstellungen" wie folgt aus: (der Benutzername ist dann Ihre Postfachnummer)

ACHTUNG: Bitte achten sie bei IMAP und SMTP auf die richtigen Ports (IMAP 143 oder 993, SMTP 25 oder 587). Siehe dazu auch die Anlage!

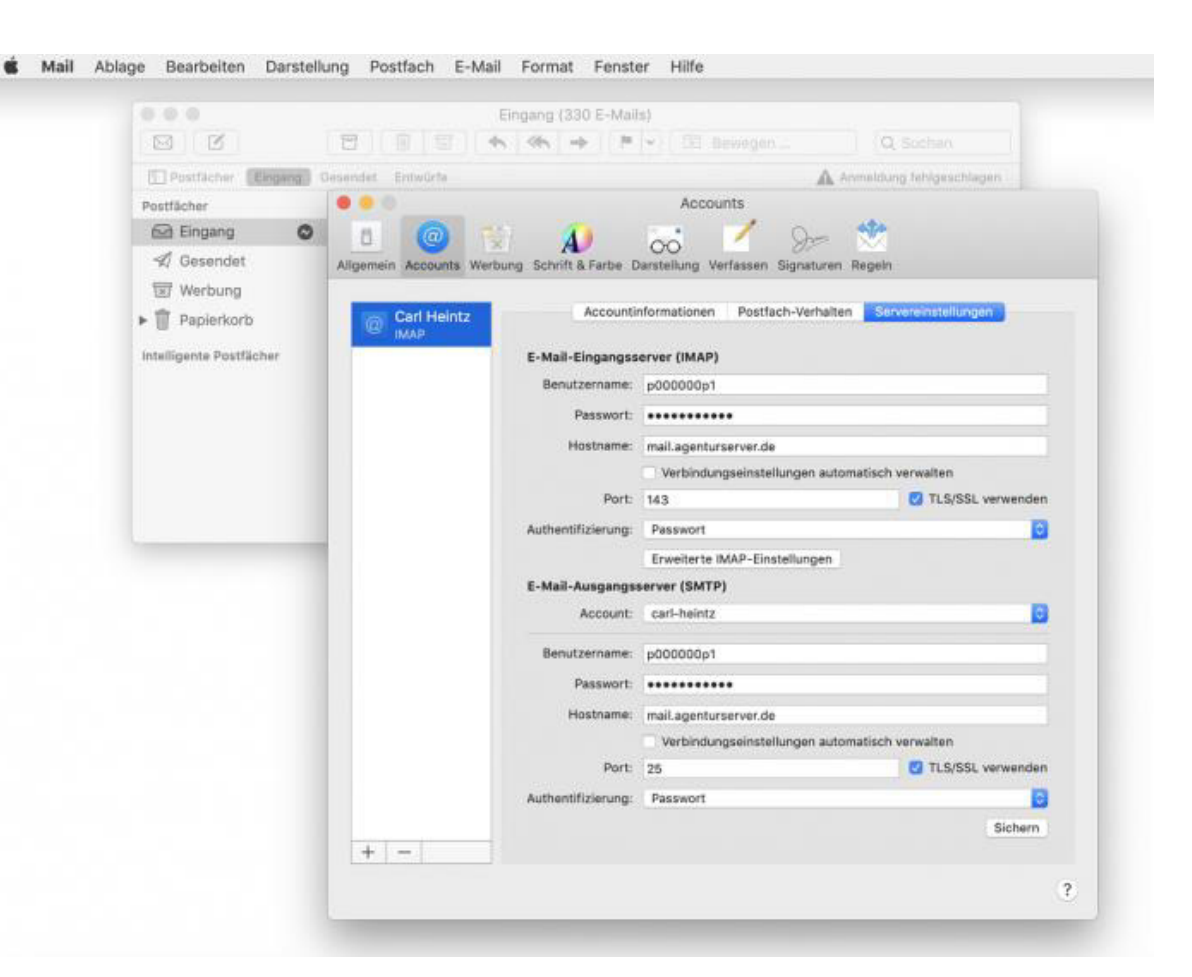

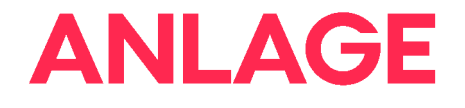

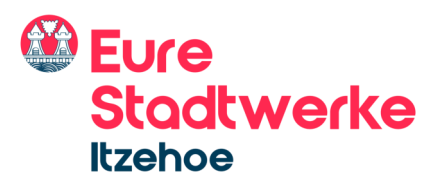

#### Übersicht Mailserver und Ports

#### Bitte wählen Sie wenn möglich immer STARTTLS

| IMAP-Posteingangsserver |                       |                   |
|-------------------------|-----------------------|-------------------|
| STARTTLS                | mail.agenturserver.de | Port: 143         |
| SSL                     | mail.agenturserver.de | Port: 993         |
|                         |                       |                   |
| POP3-Posteingangsserver |                       |                   |
| STARTTLS                | mail.agenturserver.de | Port: 110         |
| SSL                     | mail.agenturserver.de | Port: 995         |
|                         |                       |                   |
| SMTP-Postausgangsserver |                       |                   |
| STARTTLS                | mail.agenturserver.de | Port: 25 oder 587 |
| SSL                     | mail.agenturserver.de | Port: 465         |
|                         |                       |                   |

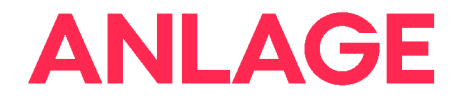

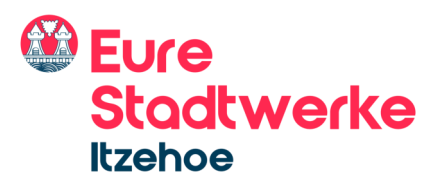

#### Übersicht Mailserver und Ports

#### Bitte wählen Sie wenn möglich immer STARTTLS

| IMAP-Posteingangsserver |                       |                   |
|-------------------------|-----------------------|-------------------|
| STARTTLS                | mail.agenturserver.de | Port: 143         |
| SSL                     | mail.agenturserver.de | Port: 993         |
|                         |                       |                   |
| POP3-Posteingangsserver |                       |                   |
| STARTTLS                | mail.agenturserver.de | Port: 110         |
| SSL                     | mail.agenturserver.de | Port: 995         |
|                         |                       |                   |
| SMTP-Postausgangsserver |                       |                   |
| STARTTLS                | mail.agenturserver.de | Port: 25 oder 587 |
| SSL                     | mail.agenturserver.de | Port: 465         |
|                         |                       |                   |

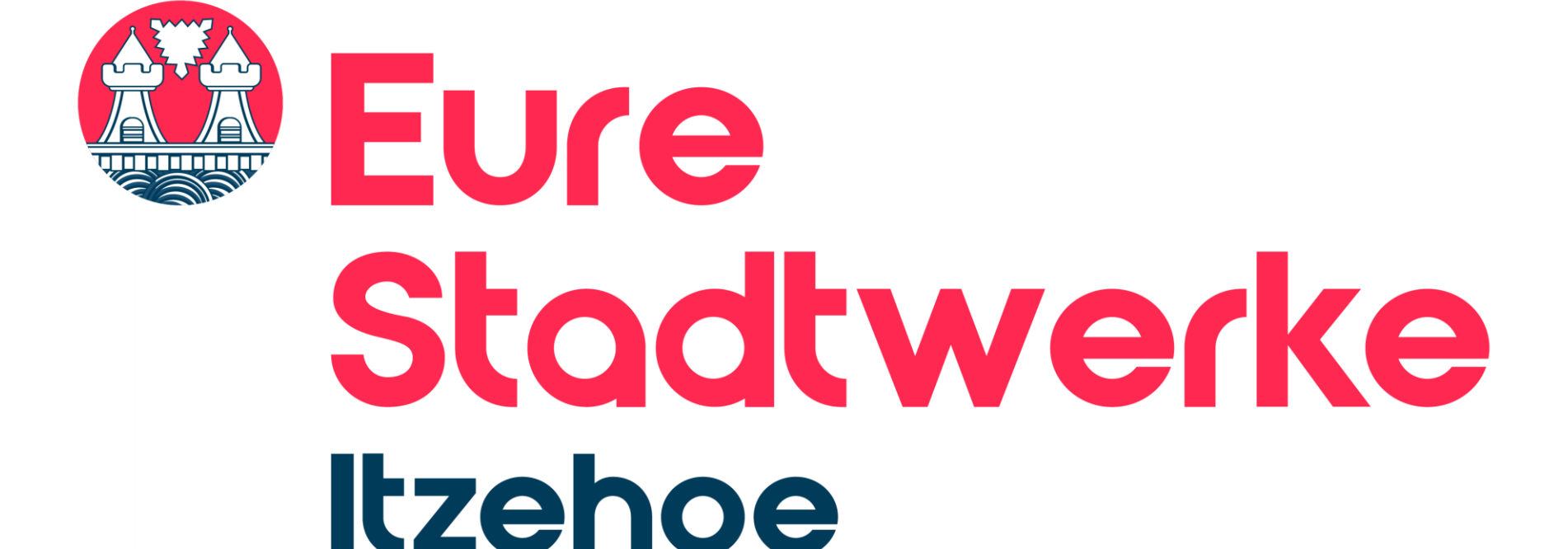